## **Employee Login for ESS-CVO**

One of the primary benefits of the Employee Services Module – Check View Only (ESS-CVO) is to allow you (*the employee*) to log into the site under your own unique username and password assigned to only your information. This will allow you to see your check stub each time you are paid.

## **How to Enroll Yourself**

You will need to go to <u>www.precisionpayroll.com</u> and click on the "Employee Services" tab at the top. When you go to create your login for the first time, you will need to click on the "*Click here to create your account*" link at the bottom.

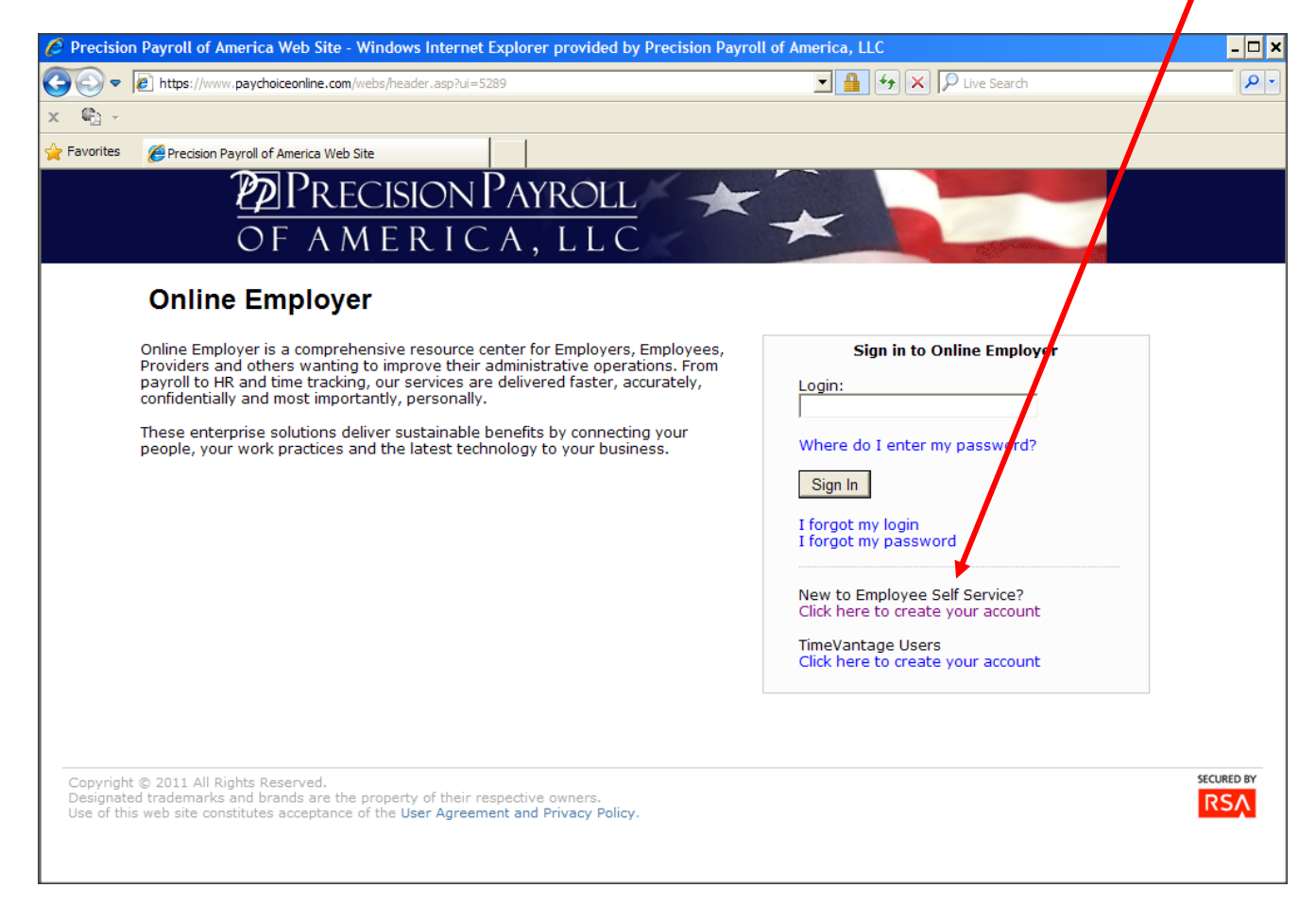

**You will only need to do this once when you first create your new login.** (*Once you have created your username and password, you will log in using the normal login procedure.*)

Once you have clicked on the "Click here to create your account" link, you will be prompted with a new screen that will allow you to establish your identity and create your login and password. The format is as follows:

## First Time User Name: Last Name and Last Four Digits of SSN Access Code: 83552432

The example below shows a person with the last name of 'Smith' and last four SSN digits as '1234.'

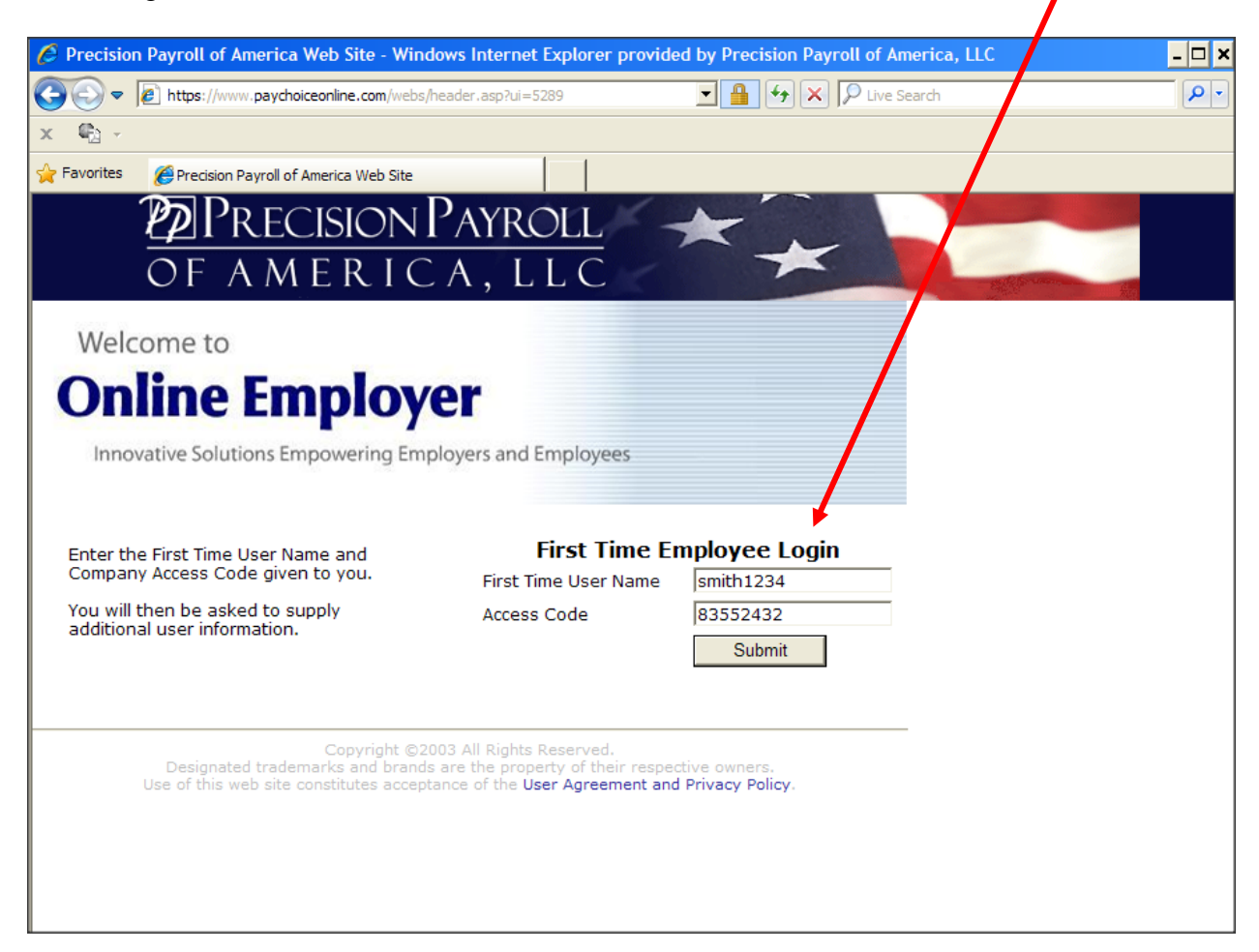

Once you have established your identity, you will be able to create a permanent login and password associated with your personal information. You will need to create a login and password and complete the security picture, phrase and questions, about 5 steps in all.

## Precision Payroll Employee Services – Check View Only (ESS-CVO) Procedural Guide

Once this step has been completed, and all the security screens filled in, you will be able to log in through the main page and access all of your proper information.

| Precision Payroll of America Web Site - Windows Internet Explorer provided by Pre                                                                           | cision Payroll of America, LLC    |  |
|----------------------------------------------------------------------------------------------------|-----------------------------------|--|
| 🔾 🗢 🖉 https://www.paychoiceonline.com/webs/header.asp?ui=5289                                                                                               | 😽 🗙 🔎 Live Search                 |  |
| - • • • • • • • • • • • • • • • • • • •                                                                                                    |                                   |  |
| Favorites                                                                                                    |                                   |  |
| PRECISION PAYROLL                                                                                                    |                                   |  |
|                                                                                                    |                                   |  |
| OF AMERICA, LLC                                                                                                    | a foren to                        |  |
| Online Employer                                                                                                    |                                   |  |
|                                                                                                    |                                   |  |
| nline Employer is a comprehensive resource center for Employers, Employees,<br>roviders and others wanting to improve their administrative operations. From | Sign in to Online Employer        |  |
| ayroll to HR and time tracking, our services are delivered faster, accurately,<br>nfidentially and most importantly, personally.                            | Login:                            |  |
| ese enterprise solutions deliver sustainable benefits by connecting your                                                                                    | μ                                 |  |
| eople, your work practices and the latest technology to your business.                                                                                      | Where do I enter my password?     |  |
|                                                                                                    | Sign In                           |  |
|                                                                                                    | I forgot my login                 |  |
|                                                                                                    |                                   |  |
|                                                                                                    | New to Employee Self Service?     |  |
|                                                                                                    | TimeVentage Users                 |  |
|                                                                                                    | Click here to create your account |  |
|                                                                                                    |                                   |  |
|                                                                                                    |                                   |  |
|                                                                                                    |                                   |  |
| Copyright © 2011 All Rights Reserved.<br>Designated trademarks and brands are the property of their respective owners.                                      |                                   |  |
| Use of this web site constitutes acceptance of the User Agreement and Privacy Policy.                                                                       |                                   |  |
|                                                                                                    |                                   |  |

After you log in, you can view your check stubs for the current year. To view check stubs from last year, click on the 'last year' button on the upper right side.

| 6 Employe                                                                                                    | ee Services - Windows | Internet Explorer provide     | ed by Precision Payroll of An | nerica, LLC | _ 🗆 ×      |  |  |
|----------------------------------------------------------------------------------------------------|-----------------------|-------------------------------|-------------------------------|-------------|------------|--|--|
| <del>()</del>                                                                                                    | https://www.onlineem  | ployer.com/pai_web/hr/HR_Star | t.aspx 🗾 🔒                    | Live Search | <b>P</b> • |  |  |
| × 🍕 -                                                                                                    |                       |                               |                               |             |            |  |  |
| 🔶 Favorites                                                                                                    | 🌔 Employee Services   |                               |                               |             |            |  |  |
| PRECISION PAYROLL<br>OF AMERICA, LLC                                                                                                    |                       |                               |                               |             |            |  |  |
| Logout C ELMER FUDD Emp #0006 Emp #0006 Employee Checks<br>xxx-xx-9012 Div: 01 - ABC WEB WEST BRANCH Dept: 2020 - DRIVER                                                                                               |                       |                               |                               |             |            |  |  |
|                                                                                                    | No W2s                | No W2s Available Last Year    |                               |             |            |  |  |
|                                                                                                    |                       | Check Number                  | Net Check                     | Check Date  |            |  |  |
|                                                                                                    | View                  | 4369                          | 1095.36                       | 05/10/2012  |            |  |  |
|                                                                                                    | View                  | 4342                          | 1112.55                       | 05/04/2012  |            |  |  |
|                                                                                                    | View                  | 4329                          | 11.07                         | 04/05/2012  |            |  |  |
| Copyright ©2003 All Rights Reserved.<br>Designated trademarks and brands are the property of their respective owners.<br>Use of this web site constitutes acceptance of the <b>User Agreement and Privacy Policy</b> . |                       |                               |                               |             |            |  |  |